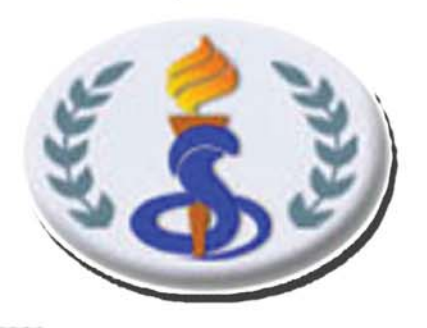

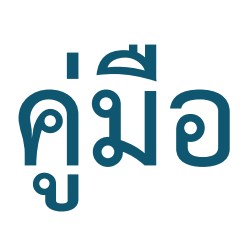

# การลงทะเบียนงานวิจัย แบบทดลองทางคลินิก

(Thai Clinical Trials Registry: TCTR)

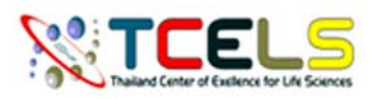

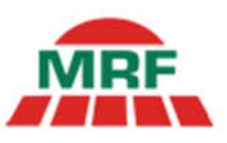

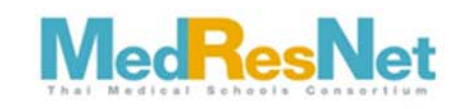

## สารบัญ

|                                                               | หน้า |
|---------------------------------------------------------------|------|
| 1. การสมัครสมาชิกใหม่ (New user)                              | 2    |
| 2. การแก้ไขรายละเอียดข้อมูล User                              | 4    |
| 3. เมื่อลืม Password เข้าสู่ระบบ TCTR                         | 5    |
| 4. ขั้นตอนการลงทะเบียนงานวิจัยแบบทดลองทางคลินิก               | 6    |
| 5. การ Update งานวิจัย                                        | 18   |
| 6. การติดต่อสอบถามข้อมูลการลงทะเบียนงานวิจัยแบบทดลองทางคลินิก | 19   |

## <u>ขั้นตอนการลงทะเบียนงานวิจัยแบบทดลองทางคลินิก</u>

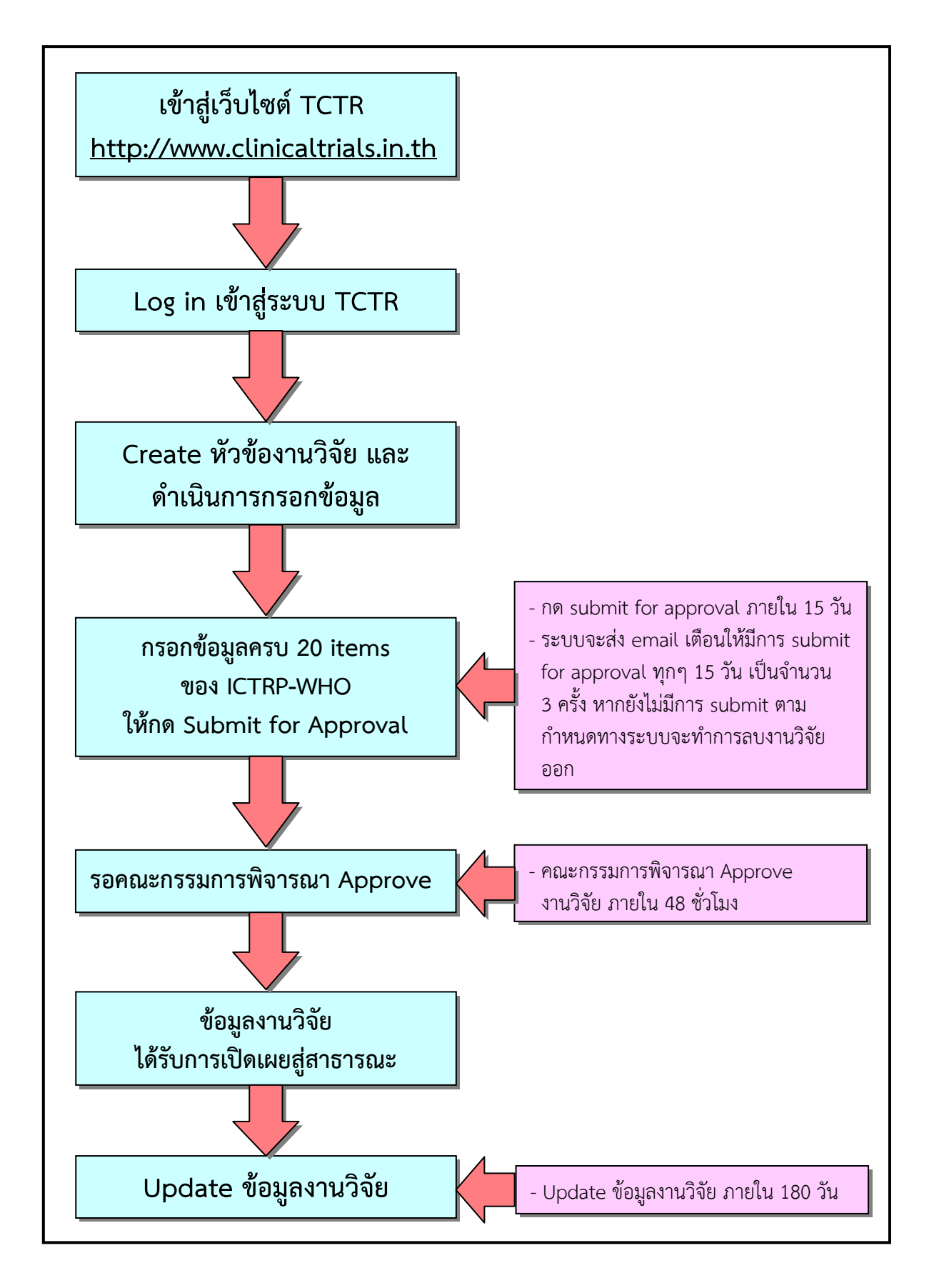

## 1. การสมัครสมาชิกใหม่ (New user)

## โดยมีขั้นตอนดังนี้

- เข้าสู่เว็บไซต์ TCTR (<u>http://www.clinicaltrials.in.th</u>)
- กดเลือก New user sign up

| 1 http://www.clinicaltrials.in.th                                                         | , ク マ 歪 → 🧭 = TCTR: Thai Clinical Trials×                                                                                                    | - • ×<br>@ ☆ @ |
|-------------------------------------------------------------------------------------------|----------------------------------------------------------------------------------------------------|----------------|
| WWW.clinicaltrials                                                                        | ical Trials Registry                                                                                                    |                |
| Home Register Trial                                                                       | Trial Search WHO New User                                                                                                    |                |
| Home Instructions f                                                                       | for Investigators FAQs Contact Us About Us                                                                                                    | _              |
| User Login                                                                                | Mission                                                                                                    |                |
| Username<br>Password<br>LOGIN<br>Forgot Password<br>New user Sign up<br>Search for Trials | The mission of the Thai Clinical Trials Registry (TCTR) is to encourage all clinical trials conducted in Thailand to be prospectively registered before the subject recruitment. This is to promote research transparency, to reduce redundancy and to minimize publication bias or selective reporting. Registrants who wish to register clinical trials in TCTR are obliged to disclose details of the 20 mandatory items of the WHO International Clinical Trials Registry Platform (WHO-ICTRP) dataset. TCTR also aims to be a research database for clinical researches in Thailand thus we welcome the registration of all kinds of clinical researches including clinical trials and observational studies. |                |
| View All                                                                                  |                                                                                                    |                |
| Link                                                                                      |                                                                                                    |                |
| TCTR Brochure 2012 (V.2)<br>TCTR Brochure 2013                                            | Thai Clinical Trials Registry (TCTR)                                                                                                    |                |
| มูลนิธิ<br>Medical Research Foundation                                                    | The TCTR was established in 2009 and has been operated by Clinical Research<br>Collaboration Network (CRCN), an organization under the <b>Medical Research</b><br>Foundation, which is a non-profit organization, and financially supported by<br>Thailand Center of Excellence for Life Sciences (TCELS). CRCN has been retitled the<br>Medical Research Network (MedResNet) since June 15, 2012.                                                                                                    |                |
|                                                                                           |                                                                                                    |                |

- กำหนด Username และ password และรายละเอียดหน่วยงานต้นสังกัดของนักวิจัย ซึ่ง จะต้องกรอกข้อมูลสำคัญที่มีสัญลักษณ์ \* ให้ครบถ้วน โดยมี
  - ข้อมูลของผู้ให้การสนับสนุน (Sponsor information)
  - ข้อมูลของนั้กวิจัย (Investigator information)
  - ข้อมูลของหน่วยงานกำกับดูแล (Regulatory information)
- ให้กด Submit Application

| Username : [         * Password : [         irm Password : [         irm Password : [         irm Password : [         toring organization         f Organization: [             * Country: [             nization Name: [             ration Address: [             Representative: [ | In<br>on is the entity<br>- Select One                                                                                                    | ndividual A    | Account App     | blication<br>ity for initiatin | ng and conduc    | Ling the trial                                                                                                    | 's) to be reg                                                                                                    | jistered.                                                                                                    |
|----------------------------------------------------------------------------------------------------|----------------------------------------------------------------------------------------------------|----------------|-----------------|--------------------------------|------------------|----------------------------------------------------------------------------------------------------|----------------------------------------------------------------------------------------------------|----------------------------------------------------------------------------------------------------|
| Username : [         * Username : [         * Password : [         irm Password : [         irm Password : [         torring organizati         f Organization : [             * Country: [             nization Name: [             ration Address: [             Representative: [   | In<br>on is the entity<br>- Select One                                                                                                    | ndividual A    | Account App     | ity for initiatin              | ig and conduc    | ting the trial                                                                                                    | (s) to be reg                                                                                                    | gistered.                                                                                                    |
| * Username : [<br>* Password : [<br>irm Password : [<br>nsoring organization<br>f Organization :<br>* Country: [<br>nization Name: [<br>tation Address: [<br>Representative: [                                                                                                    | on is the entity<br>- Select One                                                                                                    | individual A   | y responsibili  | ity for initiatin              | ig and conduc    | ting the trial                                                                                                    | is) to be reg                                                                                                    | gistered.                                                                                                    |
| * Username : [<br>* Password : [<br>irm Password : [<br>nsoring organizati<br>f Organization : [<br>* Country: [<br>nization Name: [<br>cation Address: [<br>Representative: [                                                                                                    | on is the entity -<br>- Select One                                                                                                    | with primary   | y responsibili  | ity for initiatin              | ig and conduc    | ting the trial                                                                                                    | (s) to be reg                                                                                                    | gistered.                                                                                                    |
| Password : [     Password : [     irm Password : [     asoring organization     f Organization: [         * Country: [         nization Name: [         ration Address: [         Representative: [                                                                                    | on is the entity<br>- Select One                                                                                                    | with primary   | y responsibili  | ity for initiatin              | ig and conduc    | ting the trial                                                                                                    | (s) to be reg                                                                                                    | gistered.                                                                                                    |
| f Organization:<br>* Country: [ nization Name: [ cation Address: [ Representative: [                                                                                                    | on is the entity -<br>- Select One                                                                                                    | with primary   | y responsibili  | ity for initiatin              | ig and conduc    | ting the trial                                                                                                    | (s) to be reg                                                                                                    | gistered.                                                                                                    |
| f Organization:<br>* Country:<br>nization Name:<br>ation Address:<br>Representative:                                                                                                    | on is the entity                                                                                                    | with primary   | y responsibili  | ity for initiatin              | ng and conduc    | ting the trial                                                                                                    | (s) to be reg                                                                                                    | gistered.                                                                                                    |
| f Organization:<br>* Country: [<br>nization Name: [<br>cation Address: [<br>Representative: [                                                                                                    | - Select One                                                                                                    | <b>v</b>       |                 |                                |                  |                                                                                                    |                                                                                                    |                                                                                                    |
| f Organization:<br>* Country: [<br>nization Name: [<br>ation Address: [<br>Representative: [                                                                                                    | - Select One                                                                                                    |                |                 |                                |                  |                                                                                                    |                                                                                                    |                                                                                                    |
| Country: L nization Name:  ation Address:                                                                                                    |                                                                                                    |                |                 |                                |                  |                                                                                                    |                                                                                                    |                                                                                                    |
| nization Name:<br>ation Address:<br>Representative: [                                                                                                    |                                                                                                    |                |                 |                                |                  |                                                                                                    |                                                                                                    |                                                                                                    |
| cation Address:                                                                                                    |                                                                                                    |                |                 |                                |                  |                                                                                                    |                                                                                                    |                                                                                                    |
| Representative:                                                                                                    |                                                                                                    |                |                 |                                | ~                |                                                                                                    |                                                                                                    |                                                                                                    |
| Representative:                                                                                                    |                                                                                                    |                |                 |                                | $\sim$           |                                                                                                    |                                                                                                    |                                                                                                    |
|                                                                                                    |                                                                                                    |                |                 |                                |                  |                                                                                                    |                                                                                                    |                                                                                                    |
| Phone:                                                                                                    |                                                                                                    |                |                 |                                |                  |                                                                                                    |                                                                                                    |                                                                                                    |
| * Email:                                                                                                    |                                                                                                    |                |                 |                                |                  |                                                                                                    |                                                                                                    |                                                                                                    |
| URL (optional):                                                                                                    |                                                                                                    |                |                 |                                |                  |                                                                                                    |                                                                                                    |                                                                                                    |
| g Organization:                                                                                                    |                                                                                                    |                |                 |                                |                  |                                                                                                    |                                                                                                    |                                                                                                    |
|                                                                                                    |                                                                                                    |                |                 |                                |                  |                                                                                                    |                                                                                                    |                                                                                                    |
| stigator Name:                                                                                                    |                                                                                                    |                |                 |                                |                  |                                                                                                    |                                                                                                    |                                                                                                    |
| t the sponsor):                                                                                                    |                                                                                                    |                |                 |                                |                  |                                                                                                    |                                                                                                    |                                                                                                    |
| stigator Phone:                                                                                                    |                                                                                                    |                |                 |                                |                  |                                                                                                    |                                                                                                    |                                                                                                    |
| stigator Email:                                                                                                    |                                                                                                    |                |                 |                                |                  |                                                                                                    |                                                                                                    |                                                                                                    |
| regulatory authori                                                                                                    | ty may be a nat                                                                                                    | tional or inte | ernational he   | alth authority                 | r, an institutio | nal review bo                                                                                                    | ard or an e                                                                                                    | thics commit                                                                                                    |
| atory Authority                                                                                                    |                                                                                                    |                |                 |                                |                  |                                                                                                    |                                                                                                    |                                                                                                    |
| acory r tautonity.                                                                                                    |                                                                                                    |                |                 |                                |                  |                                                                                                    |                                                                                                    |                                                                                                    |
| nority Address:                                                                                                    |                                                                                                    |                |                 |                                |                  |                                                                                                    |                                                                                                    |                                                                                                    |
|                                                                                                    | g Organization: [<br>stigator Name: [<br>t the sponsor): [<br>tigator Phone: [<br>stigator Email: [<br>egulatory authori<br>tory Authority: [ |                | g Organization: | g Organization:                | g Organization:  | stigator Name:  stigator Name:  stigator Name:  stigator Phone:  stigator Phone:  stigator Email:  egulatory authority may be a national or international health authority, an institution  tory Authority: | I Organization:  I Organization: I Organization: I Organization: I Organi | stigator Name:  stigator Name:  stigator Name:  stigator Name:  stigator Phone:  stigator Phone:  stigator Email:  stigator Email:  stigator Email:  stigator Email:  stigator Email:  stigator Structure and structure and struc |

## การแก้ไขรายละเอียดข้อมูล User โดยมีขั้นตอนดังนี้

- 1) ให้เลือกไปที่ User profile
- 2) เมื่อแก้ไขข้อมูลเสร็จแล้วให้กดเลือกที่ Save

| Creek Cher           | Thai C<br>www.clinica | Clinical Trials Rec                                                                                        | jistry                                                             | Trail.             |                        |                        |                         |
|----------------------|-----------------------|----------------------------------------------------------------------------------------------------|--------------------------------------------------------------------|--------------------|------------------------|------------------------|-------------------------|
| Home                 | Register Tria         | al Trial Se 1                                                                                              | User Profile                                                       | Administrator      | WHO                    | Logout                 |                         |
| Profile              |                       |                                                                                                    |                                                                    |                    |                        |                        |                         |
| Edit My Profile      |                       |                                                                                                    |                                                                    |                    |                        |                        |                         |
| L                    | Jsername :            | wimlin                                                                                                    |                                                                    |                    |                        |                        |                         |
| I                    | Password :            | ***Fill New Pass                                                                                           | word                                                               |                    |                        |                        |                         |
|                      | Name :                | Wimlin                                                                                                    |                                                                    |                    |                        |                        |                         |
|                      | Surname :             | Khaosanit                                                                                                  |                                                                    |                    |                        |                        |                         |
|                      | Tel :                 | 086-3576355                                                                                                |                                                                    |                    |                        |                        |                         |
|                      | Email :               | wimlin_mu@hotmail.com                                                                                      |                                                                    |                    |                        |                        |                         |
|                      |                       | Save                                                                                                    |                                                                    |                    |                        |                        |                         |
| Edit Register Detail |                       |                                                                                                    |                                                                    |                    |                        |                        |                         |
| Sponsor Infor        | mation The            | e sponsoring organization is the                                                                           | entity with primary re                                             | sponsibility for i | nitiating and condu    | ucting the trial(s) to | o be registered.        |
| Type of Or           | ganization:           | Nonprofit Organization V                                                                                   |                                                                    |                    |                        |                        |                         |
| Organiza             | tion Name:            | MedDesNet (Medical Desearch Netw                                                                           | ork of the Consort                                                 |                    |                        |                        |                         |
| Organizatio          | n Address:            | 4th Floor Borommarajonani Co<br>Bamrasnaradura Building, 126,<br>Taladkwan, Muang District, No<br>Thailand | Illege of Nursing,<br>/146 Tivanond Road,<br>nthaburi Province 110 | 00,                |                        |                        |                         |
| Official Repr        | esentative:           | +662-951-0352, +662-951-0873                                                                               |                                                                    |                    |                        |                        |                         |
|                      | Phone:                | +662-951-0352, +662-951-0873                                                                               |                                                                    |                    |                        |                        |                         |
|                      | Email:                | office@thaimedresnet.org                                                                                   |                                                                    |                    |                        |                        |                         |
| Organization URL     | (optional):           |                                                                                                    |                                                                    |                    |                        |                        |                         |
| Funding Or           | ganization:           |                                                                                                    |                                                                    |                    |                        |                        |                         |
| Regulatory Inf       | formation :           | : The regulatory authority may b                                                                           | oe a national or interna                                           | tional health au   | uthority, an instituti | onal review board      | or an ethics committee. |
| Regulator            | y Authority:          | MedResNet (Medical Research Netw                                                                           | ork of the Consort                                                 |                    |                        |                        |                         |
| Regulatory Authoril  | ty Address:           | 4th Floor Borommarajonani Co<br>Bamrasnaradura Building, 126/<br>Taladkwan, Muang District, No<br>Thailand | Illege of Nursing,<br>/146 Tivanond Road,<br>nthaburi Province 110 | 00,                |                        |                        |                         |

## เมื่อลืม Password เข้าสู่ระบบ TCTR โดยมีขั้นตอนดังนี้

- 1) ให้เลือกไปที่ Forgot Password
- 2) ใส่ e-mail แล้วกด Submit

| Convert ▼ Select                              | línicaltrials.in.th<br>t                      | , D ~ 🗄 → 💋 🗃 =: TCTR : Thai                                                                                                    | Clinical Trials ×                                                                                                    |                                                                                                    |                                                                                                    |                                                                 | - • × |
|-----------------------------------------------|-----------------------------------------------|----------------------------------------------------------------------------------------------------|----------------------------------------------------------------------------------------------------|----------------------------------------------------------------------------------------------------|----------------------------------------------------------------------------------------------------|-----------------------------------------------------------------|-------|
| Creeker Providence                            | Thai Clini<br>www.clinicaltrials              | <b>cal Trials Regis</b><br>.In.th                                                                                                    | try                                                                                                    |                                                                                                    |                                                                                                    | 1                                                               |       |
| Home                                          | Register Trial                                | Trial Search V                                                                                                    | /HO New                                                                                                    | User                                                                                                    |                                                                                                    |                                                                 |       |
| Home                                          | Instructions                                  | for Investigators                                                                                                    | FAQs                                                                                                    | Contact Us                                                                                                    | About Us                                                                                                    |                                                                 | _     |
| User Login                                    |                                               | Mission                                                                                                    |                                                                                                    |                                                                                                    |                                                                                                    |                                                                 |       |
| Password<br>Password<br>Forgot Pa<br>New user | assword<br>r sign up                          | The mission of the That<br>trials conducted in That<br>recruitment. This is to<br>to minimize publication<br>clinical trials in TCTR at<br>the WHO International | ii Clinical Trials R<br>iland to be prosp<br>promote researc<br>bias or selective<br>re obliged to dis<br>Clinical Trials Re | egistry (TCTR)<br>pectively registe<br>h transparency,<br>e reporting. Reg<br>close details of<br>egistry Platform | is to encourage all<br>red before the subj<br>to reduce redunda<br>istrants who wish t<br>the 20 mandatory i<br>(WHO-ICTRP) data | clinical<br>ject<br>incy and<br>to register<br>tems of<br>aset. |       |
| Search for Trials                             | 60                                            | TCTR also aims to be a<br>we welcome the regist<br>and observational stud                                                                                        | a research datab<br>ration of all kind<br>ies.                                                                               | ase for clinical r<br>s of clinical rese                                                                           | esearches in Thaila<br>arches including cli                                                                                      | nd thus<br>inical trials                                        |       |
| View                                          | / All                                         |                                                                                                    |                                                                                                    |                                                                                                    |                                                                                                    |                                                                 |       |
| Link                                          |                                               |                                                                                                    |                                                                                                    |                                                                                                    |                                                                                                    |                                                                 |       |
| TCTR Brochure<br>TCTR Brochure                | 2012 (V.2)<br>2013                            | Thai Clinical Trials Regis                                                                                                    | try (TCTR)                                                                                                    |                                                                                                    |                                                                                                    |                                                                 |       |
|                                               |                                               | The TCTR was establish<br>Collaboration Network                                                                                                    | ned in 2009 and<br>(CRCN), an orga                                                                                           | has been opera<br>nization under                                                                                   | ted by Clinical Rese<br>the <b>Medical Resear</b> d                                                                              | earch<br>ch                                                     |       |
| Medical Research                              | มูลนิธิ<br>ภิจัยทางการแพทย์<br>rch Foundation | Foundation, which is a<br>Thailand Center of Exc<br>Medical Research Netw                                                                                        | non-profit orgar<br>ellence for Life S<br>vork (MedResNet                                                                    | ization, and fin<br>iciences (TCELS<br>) since June 15                                                             | ancially supported  <br>). CRCN has been r<br>, 2012.                                                                            | by<br>retitled the                                              |       |
| <u>NTC</u>                                    |                                               |                                                                                                    |                                                                                                    |                                                                                                    |                                                                                                    |                                                                 |       |
| Leeed R                                       | Thai (CI)                                     | inical Trials R                                                                                                    | egistry                                                                                                    |                                                                                                    |                                                                                                    |                                                                 |       |
| Home                                          | Register Trial                                | Trial Search                                                                                                    | WHO                                                                                                    | New User                                                                                                    |                                                                                                    |                                                                 |       |
| Home                                          | Instruction                                   | ons for Investigators                                                                                                    | FAOs                                                                                                    | Contact                                                                                                    | Us About                                                                                                    | Is                                                              |       |

| in c-main. | /      |
|------------|--------|
| e-mail:    | Submit |

### 4. ขั้นตอนการลงทะเบียนงานวิจัยแบบทดลองทางคลินิก

โดยมีขั้นตอนดังนี้

- 1) ให้เลือกที่ Tab : Create
- 2) หาก user ยอมรับตามเงื่อนไข (Terms and Conditions of use) ให้เลือก Agree แล้วกด Submit

| Home   | Register Trial    | Trial Search                | User Profile | Administrator WHO | Logout        |          |               |
|--------|-------------------|-----------------------------|--------------|-------------------|---------------|----------|---------------|
| Create |                   | WHO Data Set                | Help         | List All Trials   | Protocol List | Edit Log | Member        |
|        |                   |                             |              |                   |               |          |               |
|        |                   |                             |              |                   |               |          |               |
|        | Primary (site) ID | Sponsor ID / IRB ID / EC ID | Briel Title  |                   | Upda          | ted      | Record Status |

| Sec.   | Thai Clin<br>www.clinicaltrial | ical Trials R<br>Is.In.th | egistry      | -             |        |               |          |         |
|--------|--------------------------------|---------------------------|--------------|---------------|--------|---------------|----------|---------|
| Home   | Register Trial                 | Trial Search              | User Profile | Administrator | WHO    | Logout        |          |         |
| Create | Modify                         | WHO Data Set              | Help         | List All 1    | Frials | Protocol List | Edit Log | Members |

### Terms and Conditions of Use

By using this web site, you are agreeing to comply with the current Terms and Conditions of Use. The content of these Terms and Conditions of Use can be updated at any time without prior notice. The Terms and Conditions are as follows, without any particular order:

- You must comply with any applicable local laws; those from where you originate, where the research might be carried out and Thai laws.
- You will not share your username/password with anybody.
- You acknowledge that the data this site (Thai Clinical Trials Registry) provides is "as is" and that TCTR has no responsibilities for the accuracy, the currency or the validity of the data.
- In no circumstances shall TCTR be liable to damages caused by loss of data, disruption of service, technical failure, breach in security, or delay of responses in any jurisdictions.
- Once entered into our database, no data will be deleted. However, only the most current data may be displayed.

We might share the data you enter with other persons, organizations, institutions, websites or anybody we deem appropriate without informing anybody.

- If you are a registrant of a trial, you must also
  - Acknowledge that to comply with ICMJE's clinical triats registration requirements, the registration must be done and completed before the enrollment of the first subject.
  - Once you start the registration process but have not completed it, please complete it as soon as possible. You will be reminded by email to complete the registration every 15 days for 3 times after which time your incomplete record will be deleted from the system. And if you want to continue with registration, you will have to re-enter all the System. And if you want to continue with registration, you will have to re-enter all information again. Update the data of your registration in a timely manner and at least once every 6 months after the completion of your registration.
  - 3.
  - 4. Be responsible for the accuracy, the currency and the validity of the data you enter.
  - Make sure that your registration will not be and has not been entered into our database more than once either by you or others. 5.

To use this website, you must agree to all the aforementioned terms and conditions without exception.

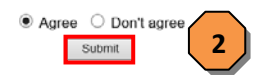

 จากนั้นเริ่มต้นระบุชื่อหัวข้องานวิจัย แล้วกดที่ Continue ซึ่งจะต้องกรอกข้อมูลสำคัญที่มี สัญลักษณ์ \* ให้ครบถ้วน

| Home   | Register Trial     | Trial Search | User Profile | Administrator   | WHO    | Logout        |          |         |
|--------|--------------------|--------------|--------------|-----------------|--------|---------------|----------|---------|
| Create | Modify             | WHO Data Set | Help         | List All        | Trials | Protocol List | Edit Log | Members |
|        |                    |              | Create Ne    | w Protocol Reco | ord    |               |          |         |
| P      | ublic Title : *FDA |              |              |                 | 7      |               |          |         |
|        |                    |              | -            |                 |        |               |          |         |
|        | Acronym            | Cancel       |              |                 |        |               |          |         |
|        | 3                  | autor        |              |                 |        |               |          |         |

- กรอกรายละเอียดข้อมูลของงานวิจัย แบ่งออกเป็น 12 หัวข้อหลัก ซึ่งจะต้องกรอกข้อมูล สำคัญที่มีสัญลักษณ์ \* ให้ครบถ้วน
  - 4.1 Title: รายละเอียดของหัวข้องานวิจัย มีดังนี้คือ
    - 4.1.1 Sponsor ID / IRB ID / EC ID: หมายเลขที่ได้รับการรับรองจากคณะ กรรมการจริยธรรม
    - 4.1.2 Study Identification Number: ระบุรายละเอียดของแหล่งการลงทะเบียน งานวิจัยแบบทดลองทางคลินิกของงานวิจัย
    - 4.1.3 Date of Registration in Primary Registry: วันที่ได้รับอนุมัติการ ลงทะเบียนงานวิจัยที่แรก
    - 4.1.4 Secondary IDs: รายละเอียดของการลงทะเบียนงานวิจัยแบบทดลองทาง คลินิกแหล่งอื่น
    - 4.1.5 Public Title: ชื่องานวิจัยที่เผยแพร่ทางสาธารณะ
    - 4.1.6 Acronym: ชื่อโดยย่อของงานวิจัย
    - 4.1.7 Scientific Title: ชื่องานวิจัยทางวิทยาศาสตร์
    - 4.1.8 Study Type: ชนิดของงานวิจัย ซึ่งมี 2 แบบ คือ
      - 1) การศึกษาเชิงทดลอง (Interventional study)
      - 2) การศึกษาแบบสังเกต (Observational study)

| Home   | Register Trial                                                                        | Trial Search                                                                            | User Profile                                                   | Administrator                                                                                                    | WHO                                                                                                    | Logout                                                                      |                    |          |         |
|--------|---------------------------------------------------------------------------------------|-----------------------------------------------------------------------------------------|----------------------------------------------------------------|----------------------------------------------------------------------------------------------------|----------------------------------------------------------------------------------------------------|-----------------------------------------------------------------------------|--------------------|----------|---------|
| Create | Modify                                                                                | WHO Data S                                                                              | iet                                                            | Help                                                                                                    | List All Tr                                                                                                    | ials                                                                        | Protocol List      | Edit Log | Members |
|        | Tit<br>Sponsor ID / IRB<br>Study Identificatio<br>Date of Registration in Prim<br>Sec | Oversight Sp     ID / EC ID : *www on Number : *www any Registry *www ondary IDs : *www | onsor Summary S                                                | tatus Design Inter-<br>mary registration site,<br>he primary registration<br>e populated after app<br>he Universal Trial Nu<br>S NIH Grant/Funding N<br>ter Grant/Funding N<br>tegistry Identifier, Reg<br>udraCT Number (Eur<br>ther Identifier, Issuin<br>il known<br>Cancel | the ID for this print<br>is the ID for this print<br>is the ID for this print<br>is the please spe<br>roval of the trial r<br>mber (UTN)<br>is the construction of the<br>please spectrum of the trial r<br>mber (UTN)<br>is the construction of the<br>please spectrum of the trial r<br>mber (UTN)<br>is the construction of the trial r<br>mber (UTN) | ions Eligibility<br>otocol is .<br>cify below.<br>egistration.<br>r Funder: | Locations Citation | s Links  |         |
|        |                                                                                       | Public Title : * <sub>F</sub>                                                           |                                                                |                                                                                                    |                                                                                                    |                                                                             |                    |          |         |
|        | Sc                                                                                    | entific Title : *w                                                                      | <ul> <li>Interventional</li> <li>Observational</li> </ul>      |                                                                                                    |                                                                                                    |                                                                             | $\langle \rangle$  |          |         |
| B      | lack Edit page Ch                                                                     | eck (WHO Data Set)                                                                      | Continue Sa<br>*WHO : Required by W/<br>*FDA : Required by Foo | ave Cancel<br>orld Health Organization<br>od and Drug Administratio                                                                                                    | n                                                                                                    |                                                                             |                    |          |         |

- 4.2 Oversight: เป็นรายละเอียดของหน่วยงานที่กำกับดูแลควบคุมงานวิจัย
  - 4.2.1 Board Approval: สถานะการขอคณะกรรมการพิจารณาจริยธรรมการวิจัย ในมนุษย์
  - 4.2.2 Board Name: ชื่อหน่วยงานจริยธรรมการวิจัยในมนุษย์
  - 4.2.3 Board Affiliation: สถาบันหรือหน่วยงานที่สังกัดอยู่
  - 4.2.4 Board Contact: รายละเอียดการติดต่อหน่วยงานจริยธรรมการวิจัยในมนุษย์
  - 4.2.5 Data Monitoring Committee: การตรวจสอบข้อมูลของคณะกรรมการ จริยธรรมการวิจัยในมนุษย์

| Home   | Register Trial    | Trial Search                         | User Profile                          | Administrator           | WHO            | Logout           |                    |          |         |
|--------|-------------------|--------------------------------------|---------------------------------------|-------------------------|----------------|------------------|--------------------|----------|---------|
| Create | Modify            | WHO Data Set                         |                                       | Help                    | List All Tr    | ials             | Protocol List      | Edit Log | Members |
|        | Tit               | e Oversight Spons                    | or Summary Si                         | tatus Design Intervi    | entions Condit | ions Eligibility | Locations Citation | ns Links |         |
|        | Board             | ApprovalSelect                       | - ``                                  | Approval Number :       |                |                  |                    |          |         |
|        | Boa               | ard Name                             |                                       |                         |                |                  |                    |          |         |
|        | Board             | Affiliation                          |                                       |                         |                |                  |                    |          |         |
|        | Board             | d Contact Busine<br>Busine<br>Busine | s Phone :<br>s Email :<br>s Address : |                         | E              | Extension :      |                    |          |         |
|        |                   |                                      |                                       |                         |                |                  | <>                 |          |         |
|        | Data Monitoring C | ommittee.                            |                                       |                         |                |                  |                    |          |         |
|        | Back              | Edit page Contin                     | ue Save                               | Cancel                  |                |                  |                    |          |         |
|        |                   | ****                                 | A : Required by Foor                  | and Drug Administration |                |                  |                    |          |         |

4.3 Sponsor: เป็นรายละเอียดของหน่วยงานที่ให้การสนับสนุน และหน่วยงานที่ร่วมและ รับผิดชอบในโครงการวิจัย

- 4.3.1 Source(s) of Monetary or Material Supports: ชื่อขององค์กรหลักที่ทำ หน้าที่กำกับดูแลการดำเนินงานของการศึกษา
- 4.3.2 Study Primary Sponsor: หน่วยงานที่ให้การสนับสนุนหลัก
- 4.3.3 Study Secondary Sponsor: หน่วยงานที่ให้การสนับสนุนรอง
- 4.3.4 Responsible Party: รายละเอียดการติดต่อหน่วยงานที่ให้การสนับสนุน

| Create         Modify         WHO Data Set         Help           Title         Oversight         Sponsor         Summary         Status         Design         Interview           Source(s) of Monetary or Material Supports         *wee                                                                                                    | List All Trials          | Protocol List Edit L             | .og Members |
|----------------------------------------------------------------------------------------------------|--------------------------|----------------------------------|-------------|
| Title Oversight Sponsor Summary Status Design Intern<br>Source(s) of Monetary or Material Supports: *vero<br>Study Primary Sponsor: *vero<br>Study Secondary Sponsor *vero<br>Responsible Party: *vero<br>Name/Official Title :<br>Organization :<br>Bhore :                                                                                                    | entions Conditions Eligi | bility Locations Citations Links |             |
| Title Oversight Sponsor Summary Status Design Inten<br>Source(s) of Monetary or Material Supports: •₩₩0<br>Study Primary Sponsor: •₩₩0<br>Study Secondary Sponsor: •₩₩0<br>Responsible Party: •₩₩0 Name/Official Title :<br>Organization :<br>Bhore :                                                                                                    | entions Conditions Eligi | bility Locations Cliations Links |             |
| Source(s) of Monetary or Material Supports: #wwo<br>Study Primary Sponsor: #wwo<br>Study Secondary Sponsor: #wwo<br>Responsible Party: #wwo Name/Official Title :<br>Organization :<br>Denne :                                                                                                    |                          | any country character china      |             |
| Source(s) of Monetary or Material Supports: #weo Study Primary Sponsor: #weo Study Secondary Sponsor: #weo Responsible Party: #weo Organization : Deboo :: Deboo :: D |                          |                                  |             |
| Study Primary Sponsor: #web<br>Study Secondary Sponsor: #web<br>Responsible Party: #web<br>Organization :<br>Phone :                                                                                                    |                          |                                  |             |
| Study Primary Sponsor: #wee<br>Study Secondary Sponsor: #wee<br>Responsible Party: #wee Name/Official Title :<br>Organization :<br>Phone :                                                                                                    |                          |                                  |             |
| Study Secondary Sponsor: *wwo<br>Responsible Party: *wwo Name/Official Title :<br>Organization :                                                                                                    |                          |                                  |             |
| Responsible Party: #wwo Name/Official Title :<br>Organization :                                                                                                    |                          |                                  |             |
| Organization :                                                                                                    |                          |                                  | -           |
| Phone :                                                                                                    | -                        |                                  | -           |
| Flidie .                                                                                                    |                          | Extension :                      |             |
| Email :                                                                                                    |                          |                                  |             |
| Back Edit page Continue Save Cancel                                                                                                    |                          |                                  |             |
| *WHO . Remained by World Health Organization                                                                                                    |                          |                                  |             |
| *FDA : Required by Food and Drug Administration                                                                                                    |                          |                                  |             |

4.4 Summary: เป็นเนื้อหาของบทคัดย่อและรายละเอียดของงานวิจัย
4.4.1 Brief Summary: สรุปรายละเอียดของงานวิจัยโดยสังเขป
4.4.2 Detailed Descriptions: คำอธิบายรายละเอียดของงานวิจัย

| Home   | Register Trial | Trial Search                      | User Profile                                                                            | Administrator                                       | WHO           | Logout           |                     |          |         |
|--------|----------------|-----------------------------------|-----------------------------------------------------------------------------------------|-----------------------------------------------------|---------------|------------------|---------------------|----------|---------|
| Create | Modify         | WHO Data Set                      | He                                                                                      | alp:                                                | List All T    | rials            | Protocol List       | Edit Log | Members |
|        |                |                                   |                                                                                         |                                                     |               |                  |                     |          |         |
|        | Tit            | tle Oversight Sponso              | r Summary Statu                                                                         | s Design Interv                                     | entions Condi | tions Eligibilit | y Locations Citatio | ns Links |         |
|        | Bnef           | Summary.                          |                                                                                         |                                                     |               | ^                |                     |          |         |
|        |                |                                   |                                                                                         |                                                     |               | ~                |                     |          |         |
|        | Detailed De    | escriptions                       |                                                                                         |                                                     |               | ^                |                     |          |         |
|        |                |                                   |                                                                                         |                                                     |               | ~                |                     |          |         |
|        | Back           | Edit page Continu<br>*www.<br>*FD | ae Save C<br><sup>O</sup> : Required by World He<br><sup>N</sup> : Required by Food and | cancel<br>ealth Organization<br>Drug Administration |               |                  |                     |          |         |

- 4.5 Status: เป็นรายละเอียดของสถานะของการดำเนินงานวิจัย
  - 4.5.1 Overall Recruitment Status: ระบุสถานะของการดำเนินงานวิจัย
    - ซึ่งมีทั้งหมด 8 สถานะ ดังนี้
      - 1) Pending, Not recruiting: รอดำเนินงานวิจัยแต่ยังไม่เปิดรับ อาสาสมัคร
      - 2) Recruiting: งานวิจัยอยู่ระหว่างการรับอาสาสมัคร
      - Active, Not recruiting: กำลังดำเนินงานวิจัยแต่ยังไม่เปิดรับ อาสาสมัคร
      - 4) Enrolling by invitation: งานวิจัยเปิดรับอาสาสมัครโดยการเชิญ
      - 5) Completed: งานวิจัยสิ้นสุดการดำเนินการแล้ว
      - 6) Suspended งานวิจัยถูกระงับ
      - Terminated (Halted Prematurely): งานวิจัยถูกยกเลิก (หยุดก่อน กำหนด)
      - 8) Withdrawn: งานวิจัยถูกถอดถอน
    - 4.5.2 Why Study Stopped: ระบุสาเหตุในกรณีที่งานวิจัยถูกระงับ ถูกยกเลิก หรือ ถูกถอดถอน
  - 4.5.3 Study Start Date (First enrollment): ระบุวันที่เริ่มต้นของการลงทะเบียน งานวิจัยตามที่ระบุไว้ใน Protocol และระบุว่าเป็นวันที่ "คาดว่า (Participated)" หรือ "จริง (Actual)"
  - 4.5.4 Primary Completion Date: ระบุวันที่คาดว่าเสร็จสมบูรณ์ และระบุว่าเป็น วันที่ "คาดว่า (Participated) หรือ "จริง (Actual)"
  - 4.5.5 Study Completion Date: ระบุวันที่งานวิจัยดำเนินงานเสร็จสิ้น และระบุ ว่าเป็นวันที่ "คาดว่า (Participated)" หรือ "จริง (Actual)"

| Home   | Register Trial                      | Trial Search                   | User Profile  | Administrator           | WHO               | Logout        |                       |                         |         |
|--------|-------------------------------------|--------------------------------|---------------|-------------------------|-------------------|---------------|-----------------------|-------------------------|---------|
| Create | Modify                              | WHO Data Se                    |               | Help                    | List All Tria     | ls            | Protocol List         | Edit Log                | Members |
|        | TI                                  | itle Oversight Sp              | onsor Summary | Status Design Inte      | erventions Condit | ons Eligibili | ty Locations Citation | ons Links               |         |
|        | Overall Recruitme<br>Why Study      | nt Status -                    | Select        | Ŷ                       |                   |               |                       |                         |         |
| Stu    | Key Tri<br>Idy Start Date (First en | ial Dates<br>rollment). *wно Г | Please        | indicate type : Anticip | ated V            |               |                       |                         |         |
|        |                                     |                                |               |                         |                   |               |                       |                         |         |
|        | Primary Complete                    | tion Date:                     | Please        | Indicate type : -Selec  | t- V Warning! Th  | e Primary Con | npletion Date must be | after the Study Start I | Date    |

# 4.6 Design: เป็นรายละเอียดของตัวชี้วัด และรวมทั้งวัตถุประสงค์ของงานวิจัย 4.6.1 Primary Outcomes: รายละเอียดของตัวชี้วัดปฐมภูมิ 4.6.2 Secondary outcome: รายละเอียดของตัวชี้วัดทุติยภูมิ

| ome       | Register Trial                  | Trial Search    | User Profile                                                   | Administrator                                       | WHO             | Logout         |                        |           |      |
|-----------|---------------------------------|-----------------|----------------------------------------------------------------|-----------------------------------------------------|-----------------|----------------|------------------------|-----------|------|
| Create    | Modify                          | WHO Data Set    |                                                                | Help                                                | List All T      | irials         | Protocol List          | Edit Log  | Memi |
|           | Title                           | Oversight Spons | or Summary                                                     | Status Design Int                                   | erventions Cond | tions Eligibil | ity Locations Citation | ns Links  |      |
| Primary O | utcome                          |                 |                                                                |                                                     |                 |                |                        |           |      |
| *wH0      |                                 |                 |                                                                |                                                     |                 |                |                        |           |      |
|           | Outcome name                    | :               |                                                                |                                                     |                 |                |                        |           |      |
|           | *Metric/method o<br>measurement | f [             |                                                                |                                                     |                 |                |                        |           |      |
|           | Time point                      | :               |                                                                |                                                     |                 |                |                        |           |      |
|           | Safety 1350er                   | Add             | Cancel                                                         |                                                     |                 |                |                        |           |      |
|           |                                 | _               |                                                                |                                                     |                 |                |                        |           |      |
| Back      | Edit page Save                  |                 |                                                                |                                                     |                 |                |                        |           |      |
| Secondar  | y Outcome                       |                 |                                                                |                                                     |                 |                |                        |           |      |
| *wно      | Outcome name                    | • · [           |                                                                |                                                     |                 |                |                        |           |      |
|           | *Metric/method                  | of              |                                                                |                                                     |                 |                |                        |           |      |
|           | measuremen<br>Time poin         | t:<br>t:        |                                                                |                                                     |                 |                |                        |           |      |
|           | Safety Issue                    | ?: No 🗸         |                                                                |                                                     |                 |                |                        |           |      |
|           |                                 | Add             | Cancel                                                         |                                                     |                 |                |                        |           |      |
| Back      | Edit page Continu               | Je Save         |                                                                |                                                     |                 |                |                        |           |      |
|           |                                 | ***             | <sup>NO</sup> : Required by \<br><sup>DA</sup> : Required by F | Norld Health Organizatio<br>ood and Drug Administra | n<br>Ition      |                |                        |           |      |
|           | 4.6.3                           | Primary         | Purpos                                                         | se: ระบุวัต                                         | เถุประสงศ์      | า์หลัก         |                        |           |      |
|           | 4.6.4                           | Study P         | hase: S                                                        | เะบุระยะก                                           | ารศึกษาก        | าารทดล         | องทางคลินิเ            | า         |      |
|           | 4.6.5                           | Interven        | ition M                                                        | odel: รูปเ                                          | แบบการศึ        | ึกษาขอ         | งการทดลอง              | 9         |      |
|           | 4.6.6                           | Number          | of Arr                                                         | ns: จำนวเ                                           | เกลุ่มที่ทำ     | การศึก         | ษา                     |           |      |
|           | 4.6.7                           | Masking         | : ชนิดข                                                        | องการปกเ                                            | ป้ดงานวิจัย     | 2J             |                        |           |      |
|           | 4.6.8                           | Allocatio       | on: วีธีก                                                      | ารแบ่งกลุ่                                          | ม               |                |                        |           |      |
|           | 4.6.9                           | Control:        | กลุ่มคว                                                        | บบคุม                                               |                 |                |                        |           |      |
|           | 4.6.1                           | 0 Study I       | Endpoi                                                         | nt Classif                                          | fication:       | จำแนก          | ประเภทผลข              | มองการศึก | าษา  |
|           | 4.6.1                           | 1 Enrolln       | nent: จั                                                       | ำนวนตัวอ                                            | ย่าง            |                |                        |           |      |
|           |                                 |                 |                                                                |                                                     |                 |                |                        |           |      |

| Title Overs                   | ight Sponsor Summary Status Design Interventions Conditions Eligibility Locations Citations Links |
|-------------------------------|---------------------------------------------------------------------------------------------------|
| Primary Purpose               | *www - Select Purpose V                                                                           |
| Study Phase                   | *who - Select Phase - 🗸                                                                           |
| Intervention Model            | *wio No Intervention                                                                              |
| Number of Arms                |                                                                                                   |
| Masking.                      | Satisct V Masked Roles : Subject Caregiver                                                        |
| Allocation                    | - Select - V                                                                                      |
| Control                       | - Select - 🗸                                                                                      |
| Study Endpoint Classification | +- Select V                                                                                       |
| Enrollment                    | two Number of Subjects : Type : - Solect - V                                                      |
| Back Edit p                   | age Continue Save Cancel                                                                          |
|                               | *WHO: Required by World Health Organization                                                       |
|                               | *FDA : Required by Food and Drug Administration                                                   |

4.7 Interventions เป็นรายละเอียดของสิ่งที่ต้องการทดลอง

- 4.7.1 Intervention Name: ชื่อของสิ่งที่ทดลอง
- 4.7.2 Intervention Type: ชนิดของการทดลอง
- 4.7.3 Intervention Classifications: จำแนกประเภทของสิ่งที่ทดลอง
- 4.7.4 Intervention Descriptions: อธิบายเกี่ยวกับสิ่งที่ทดลอง

| Greate      | moonly   | thirts board                   |             |                | enoipe             | CIGE FUR TI    |                | C. I SHOULKH LIGH   | - controll  |  |
|-------------|----------|--------------------------------|-------------|----------------|--------------------|----------------|----------------|---------------------|-------------|--|
|             |          | Title Querricht S              | Janear Cur  | unum Cin       | tur Darion Inten   | untions Condit | one Elinibilit | u Locations Citatio | ne Linke.   |  |
|             |          | Time Gyersign, a               | ANTINI JUN  | initially clim | ina menifit interv | rendons borion | and anytoin    | y country county    | ira sellina |  |
| Interventio | m. *with | Arm : 1                        |             |                |                    |                |                |                     |             |  |
|             |          | Intervention Name              |             |                |                    |                |                |                     |             |  |
|             |          | Intervention Type              | Select      | v              |                    |                |                |                     |             |  |
|             |          | Intervention<br>Classification | - Select    | ~              |                    |                |                |                     |             |  |
|             |          | Intervention                   |             |                |                    |                | ~              |                     |             |  |
|             |          |                                |             |                |                    |                | ~              |                     |             |  |
|             |          |                                |             |                |                    |                |                |                     |             |  |
|             |          |                                |             |                |                    |                |                |                     |             |  |
|             | 1        | Back Edit page                 | Continue    | Save           |                    |                |                |                     |             |  |
|             |          |                                |             |                |                    |                |                |                     |             |  |
|             |          |                                | Accession 1 |                |                    |                |                |                     |             |  |

4.8 Conditions: เป็นรายละเอียดของสภาวะหรือโรคที่ต้องศึกษาวิจัยและคำสำคัญ
4.8.1 Health Condition(s) or Problem(s) Studied
4.8.2 Keywords

| Home   | Register Trial          | Trial Search           | User Profile       | Administrator             | WHO             | Logout             |                     |          |         |
|--------|-------------------------|------------------------|--------------------|---------------------------|-----------------|--------------------|---------------------|----------|---------|
| Create | Modify                  | WHO Data Set           |                    | Help                      | List All T      | rials              | Protocol List       | Edit Log | Members |
|        |                         |                        |                    |                           |                 |                    |                     |          |         |
|        | T                       | tle Oversight Sponso   | r Summary S        | tatus Design Interv       | entions Cond    | itions Eligibilit  | v Locations Citatio | ns Links |         |
|        | ananas nastra sunt. Ats | start southers and     | 1.77.052 V.        | 102.1 E                   |                 |                    | 263                 |          |         |
| Heal   | th Condition(s) or Pr   | roblem(s) Studied *vne | Enter only cor     | ndition or focus (no nu   | mbers, dashes,  | bullets, etc.), on | e per line.         |          |         |
|        |                         |                        |                    |                           |                 |                    | ~                   |          |         |
|        |                         |                        |                    |                           |                 |                    |                     |          |         |
|        |                         |                        |                    |                           |                 |                    |                     |          |         |
|        |                         |                        |                    |                           |                 |                    | 2                   |          |         |
|        |                         | Keyworde               | Enter only Ke      | worde (no numbere /       | lachae hullate  | etc.) one ner lin  |                     |          |         |
|        | L                       | Search for MeSH]       | Lindi ony rec      | ynorda (no namoera, e     | autres, sancis, | ore.7, one per ini |                     |          |         |
|        |                         |                        |                    |                           |                 |                    |                     |          |         |
|        |                         |                        |                    |                           |                 |                    |                     |          |         |
|        |                         |                        |                    |                           |                 |                    |                     |          |         |
|        |                         |                        |                    |                           |                 |                    | ~                   |          |         |
|        |                         | Back Edit page         | Continue           | Save Cancel               |                 |                    |                     |          |         |
|        |                         | *wi                    | C : Required by Wo | rld Health Organization   |                 |                    |                     |          |         |
|        |                         | *FD/                   | Required by Foo    | d and Drug Administration |                 |                    |                     |          |         |

4.9 Eligibility: เป็นรายละเอียดของหลักเกณฑ์การคัดเลือกอาสาสมัครเพื่อเข้าร่วมโครงการ

- 4.9.1 Inclusion Criteria: เกณฑ์ที่ใช้ในการคัดเลือกผู้เข้าร่วมโครงการเข้าโครงการ
- 4.9.2 Gender: เพศของอาสาสมัครที่เข้าร่วมโครงการ
- 4.9.3 Age Limit: ขอบเขตอายุของอาสาสมัครที่เข้าร่วมโครงการ
- 4.9.4 Exclusion Criteria: เกณฑ์ที่ใช้ในการแยกผู้เข้าร่วมออกจากโครงการ
- 4.9.5 Accept Healthy Volunteers: ระบุการยอมรับเงื่อนไขเกี่ยวกับสุขภาพของ อาสาสมัครที่เข้าร่วมโครงการเข้าโครงการ

| Home   | Register Trial | Trial Search             | User Profile                         | Administrator                                    | WHO            | Logout          |                    |          |         |
|--------|----------------|--------------------------|--------------------------------------|--------------------------------------------------|----------------|-----------------|--------------------|----------|---------|
| Create | Modify         | WHO Data Set             |                                      | Help                                             | List All Tri   | als             | Protocol List      | Edit Log | Members |
|        |                |                          |                                      |                                                  |                |                 |                    |          |         |
| 8      | Ī              | itle Oversight Sponso    | r Summary St                         | atus Design Interv                               | entions Condit | ons Eligibility | Locations Citation | ns Links |         |
|        |                |                          |                                      |                                                  |                |                 |                    |          |         |
|        |                | Inclusion Criteria: *WHO |                                      |                                                  |                |                 | ~                  |          |         |
|        |                |                          |                                      |                                                  |                |                 |                    |          |         |
|        |                |                          |                                      |                                                  |                |                 |                    |          |         |
|        |                |                          |                                      |                                                  |                |                 | ~                  |          |         |
|        |                | Contra two               | Both V                               |                                                  |                |                 |                    |          |         |
|        |                | Age Limit *WID           | Minimum :                            | Years                                            | Maximum :      | Ye              |                    |          |         |
|        |                | Exclusion Criteria       |                                      |                                                  |                |                 |                    |          |         |
|        |                |                          |                                      |                                                  |                |                 | ^                  |          |         |
|        |                |                          |                                      |                                                  |                |                 |                    |          |         |
|        |                |                          |                                      |                                                  |                |                 |                    |          |         |
|        |                |                          |                                      |                                                  |                |                 | ~                  |          |         |
|        | Acce           | ept Healthy Volunteers   | [No 🗸                                |                                                  |                |                 |                    |          |         |
|        |                | Back Edit page           | Continue                             | Save Cancel                                      |                |                 |                    |          |         |
|        |                | *FD/                     | Required by Work<br>Required by Food | d Health Organization<br>and Drug Administration |                |                 |                    |          |         |
|        |                |                          |                                      |                                                  |                |                 |                    |          |         |

4.10 Locations: เป็นรายละเอียดของสถานที่ติดต่อที่เกี่ยวข้องกับการวิจัย ประกอบด้วย

- 4.10.1 Section A: Central Contact
- 4.10.2 Section B: Facility Information and Contact
- 4.10.3 Section C: Contact for Public Queries
- 4.10.4 Section D: Contact for Scientific Queries

|                                                                                                    | Set                                                                                                    | Help                           | List All Trials           | Protocol List        | Edit Log N |
|----------------------------------------------------------------------------------------------------|----------------------------------------------------------------------------------------------------|--------------------------------|---------------------------|----------------------|------------|
|                                                                                                    |                                                                                                    |                                |                           |                      |            |
| Title Oversight S                                                                                                    | ponsor Summary S                                                                                                    | itatus Design Interventi       | ons Conditions Eligibilit | y Locations Citation | ns Links   |
|                                                                                                    |                                                                                                    |                                |                           |                      |            |
| Section A : Central Contact                                                                                                    | East [                                                                                                    | Madata                         | Let                       |                      | Demos      |
| Central Contact - Wild                                                                                                    | Phone :                                                                                                    | Ext :                          | Email :                   |                      | Degree     |
| Central Contact Backup. *wiio                                                                                                    | First                                                                                                    | Middle :                       | Last                      |                      | Degree :   |
|                                                                                                    | Phone :                                                                                                    | Ext :                          | Email                     |                      |            |
| Back Edit page                                                                                                    | Save Cancel                                                                                                    |                                |                           |                      |            |
| Section D - Excility Information and Contract                                                                                                    |                                                                                                    |                                |                           |                      |            |
| action of a racinty mornation and contact                                                                                                    |                                                                                                    |                                |                           |                      |            |
|                                                                                                    | * Site Name                                                                                                    |                                |                           | 1                    |            |
|                                                                                                    | City                                                                                                    |                                |                           | j                    |            |
|                                                                                                    | State/Province                                                                                                    | :                              | Postal Code :             |                      |            |
|                                                                                                    | Country                                                                                                    |                                |                           |                      |            |
| Recruitment Status. *wiio                                                                                                    | - Select -                                                                                                    | ~                              |                           |                      |            |
| Facility Contact *wird                                                                                                    | First :                                                                                                    | Middle :                       | Last :                    |                      | Degree :   |
| Facility Contact Backup                                                                                                    | Firet                                                                                                    | Middle                         | Last                      |                      | Degree     |
| F and a second part of the second part of the secon | Phone :                                                                                                    | Ext :                          | Email :                   |                      |            |
| Investigator Name. *wwo                                                                                                    | First .                                                                                                    | Middle :                       | Last:                     |                      | Degree :   |
|                                                                                                    | Role: - Select                                                                                                    | ¥                              |                           |                      |            |
| Back Edit page                                                                                                    | Save Cancel                                                                                                    |                                |                           |                      |            |
|                                                                                                    |                                                                                                    |                                |                           |                      |            |
| Section C : Contact for Public Queries (Respo                                                                                                    | nsible Person)                                                                                                    |                                |                           |                      |            |
|                                                                                                    |                                                                                                    |                                |                           |                      |            |
| Contact for Public Query's Name: two                                                                                                    | First :                                                                                                    | Middle .                       | Last :                    |                      | Degree :   |
| Somast for Fubic query s name with                                                                                                    |                                                                                                    |                                | Email                     |                      |            |
| Contract for Fublic Query's Hallie with                                                                                                    | Phone :                                                                                                    | EXT                            |                           |                      |            |
| Participation Paper Straine                                                                                                    | Phone :<br>Postal Address :<br>State/Province :                                                                                                    | EXT                            | Postal Code :             |                      |            |
| Find the run cost of run cost of the run S                                                                                                    | Phone :<br>Postal Address :<br>State/Province :<br>Country :                                                                                                    |                                | Postal Code :             |                      |            |
| рания на само саму у наше смир<br>F<br>S<br>Official's Role: Фино [=                                                                                                    | Phone :<br>Postal Address :<br>State/Province :<br>Country :<br>- Select                                                                                                    | Ext:                           | Postal Code :             |                      |            |
| F<br>S<br>Official's Role: Фино<br>Organizational Affiliation: Фино                                                                                                    | Phone :<br>Postal Address :<br>State/Province :<br>Country :<br>- Select                                                                                                    | Exi:                           | Postal Code :             |                      |            |
| Official's Role #web -<br>Official's Role #web -<br>Organizational Affiliation #web -<br>Back Edt page -                                                                                                    | Phone :<br>Postal Address :<br>State/Province :<br>Country :<br>- Select<br>Save Cancel                                                                                                    | Ext :                          | Postal Code :             |                      |            |
| Official's Role #web Constraints for Fabric Query a matter web Finance Fabric Query a matter web Finance Fabric Constraints for the fabric Query and the fabric Query and the fab | Phone :<br>Prostal Address :<br>Country :<br>Select<br>Save Cancel                                                                                                    |                                | Postal Code :             |                      |            |
| Official's Role #web C<br>Official's Role #web C<br>Organizational Affiliation #web C<br>Back Edt page                                                                                                    | Phone :<br>Prostal Address :<br>Country :<br>Select<br>Save Cancel                                                                                                    | Ext :                          | Postal Code :             |                      |            |
| Official's Role *****<br>Official's Role *****<br>Organizational Affiliation *****<br>Back Edt page                                                                                                    | Phone :<br>Prostal Address :<br>State/Province :<br>Country :<br>- Select<br>Save Cancel<br>sponsible Person)                                                                                                    | Ext :                          | Postal Code :             |                      |            |
| Contact for Scientific Query's Name Awaro                                                                                                    | Phone :<br>Prostal Address :<br>State/Province :<br>Country :<br>Select -<br>Save Cancel<br>Sponsible Person)<br>First :                                                                                                    |                                | Postal Code :             |                      | Derree :   |
| Contact for Scientific Query's Name. *****>                                                                                                    | Phone : Prostal Address : Country : State/Province : Country : Select - Select - Save Cancel                                                                                                    | Ext :                          | Postal Code :             |                      | Degree :   |
| Contact for Scientific Query's Name.                                                                                                    | Phone : Phone : Phone : Phone : Phone : Phone : Phone : Phone : Phile Phone : Phile Phone : Phile Phone : Phile Phone : Phone : Phone                                                                                                    | Ext :                          | Postal Code :             |                      | Degree :   |
| Contact for Scientific Query's Name. Aveno                                                                                                    | Phone :<br>Prostal Address :<br>Country :<br>- Select -<br>Save Cancel<br>Save Cancel<br>Sponsible Person)<br>First :<br>Phone :<br>Postal Address :<br>State/Province :<br>State/Province :<br>Stat                                                         | Ext :                          | Postal Code :             |                      | Degree :   |
| Section D : Contact for Scientific Query's Name.                                                                                                    | Phone :<br>Prostal Address :<br>Country :<br>Select -<br>Save Cancel<br>Save Cancel<br>Sponsible Person)<br>First :<br>Phone :<br>Postal Address :<br>State/Province :<br>Country :<br>Country :<br>Country :<br>State/Province :<br>Country :<br>Country | Ext :                          | Postal Code :             |                      | Degree :   |
| Section D : Contact for Scientific Query's Name. Aveno                                                                                                    | Phone : Prostal Address : Country : Select - State/Province : Country : Select - Save Cancel                                                                                                    | Ext :<br>Middle :<br>Ext :<br> | Postal Code :             |                      | Degree :   |

\*FDA : Required by Food and Drug Administration

4.11 Citations: เป็นรายละเอียดของแหล่งข้อมูลอ้างอิงเพื่อสนับสนุนงานวิจัย

- 4.11.1 MEDLINE Identifier
- 4.11.2 Citation
- 4.11.3 Results Reference?

| Home Register Trial | Trial Search User          | Profile Administrator                                                      | WHO Logo                  | ut                         |           |         |
|---------------------|----------------------------|----------------------------------------------------------------------------|---------------------------|----------------------------|-----------|---------|
| Create Modify       | WHO Data Set               | Help                                                                       | List All Trials           | Protocol List              | Edit Log  | Members |
|                     |                            |                                                                            |                           |                            |           |         |
| Til                 | tle Oversight Sponsor Sur  | nmary Status Design Inte                                                   | rventions Conditions Elig | ibility Locations Citation | ons Links |         |
| MEDLINE             | Identifier Enter PubMed    | Identifier (PMID)                                                          |                           |                            |           |         |
|                     | Citation                   |                                                                            |                           | 1                          |           |         |
|                     | Citation                   |                                                                            | 0                         |                            |           |         |
|                     |                            |                                                                            |                           |                            |           |         |
|                     |                            |                                                                            |                           |                            |           |         |
|                     |                            |                                                                            | ~                         | r                          |           |         |
| Results Re          | eference? Select - V       |                                                                            |                           |                            |           |         |
| Back                | Edit page Continue         | Save Cancel                                                                |                           |                            |           |         |
|                     | *WHO : Requ<br>*FDA - Requ | aired by World Health Organization<br>ired by Ecod and Drug Administration | 0                         |                            |           |         |
|                     |                            |                                                                            |                           |                            |           |         |
|                     |                            |                                                                            |                           |                            |           |         |
|                     |                            |                                                                            |                           |                            |           |         |
| 4.12 Links:         | เป็นรายละเอีย              | ด web site ขล                                                              | จงงานวิจัย                |                            |           |         |
|                     |                            |                                                                            |                           |                            |           |         |
| 4.12                | 2.1 Add new                | <u>URL</u>                                                                 |                           |                            |           |         |
| 4.11                | 2 2 Descriptio             | ns                                                                         |                           |                            |           |         |

| Home   | Register Trial | Trial Search         | User Profile Admin                | nistrator WHO            | Logout          |                       |           |         |
|--------|----------------|----------------------|-----------------------------------|--------------------------|-----------------|-----------------------|-----------|---------|
| Create | Modify         | WHO Data Set         | Help                              | List All Tri             | als             | Protocol List         | Edit Log  | Members |
|        |                |                      |                                   |                          |                 |                       |           |         |
|        |                | Title Oversight Spon | sor Summary Status De             | sign Interventions Condi | tions Eligibili | ty Locations Citation | ans Links |         |
|        |                |                      |                                   |                          |                 |                       |           |         |
|        | Ad             | d new URL: http://   |                                   |                          |                 |                       |           |         |
|        | De             | escriptions          |                                   |                          |                 |                       |           |         |
|        |                |                      |                                   |                          |                 |                       |           |         |
|        |                |                      |                                   | ~                        |                 |                       |           |         |
|        | Back           | Edit page Cont       | nue Save                          |                          |                 |                       |           |         |
|        |                | *                    | WIO : Required by World Health Or | rganization              |                 |                       |           |         |
|        |                |                      | DA : Required by Food and Drug A  | Administration           |                 |                       |           |         |

 เมื่อกรอกข้อมูลครบ 20 items ตาม ICTRP-WHO กำหนด ให้กดเลือก Submit for Approval ภายใน 15 วัน ซึ่งทางระบบจะทำการเตือนให้ submit for Approval ทุกๆ 15 วัน เป็นจำนวน 3 ครั้ง หากยังไม่มีการ submit for Approval ตามกำหนดทางระบบจะ ทำการลบงานวิจัยออกจากระบบ

| 1 | Home   | Register Trial                  | Trial Search    | User Profile | Administrator | WHO          | Logout  |               |          |         |  |
|---|--------|---------------------------------|-----------------|--------------|---------------|--------------|---------|---------------|----------|---------|--|
|   | Create | Modify                          | WHO Data Set    |              | Help          | List All Tri | ials    | Protocol List | Edit Log | Members |  |
|   |        |                                 |                 |              |               |              |         |               |          |         |  |
|   |        |                                 |                 |              | Edit Proto    | col Record   |         |               |          |         |  |
|   |        | -                               |                 |              |               |              |         |               |          |         |  |
|   |        | Next action Submit for Approval |                 |              |               |              |         |               |          |         |  |
|   |        | Check (WHO Data Set)            | Current status: | In Progress  | Submit for Ap | proval i     | Release |               |          |         |  |

- 5) คณะกรรมการพิจารณา Approve งานวิจัย ภายใน 48 ชั่วโมง
- เมื่องานวิจัยได้รับการอนุมัติจากคณะกรรมการเรียบร้อยแล้ว ข้อมูลงานวิจัยได้รับการเปิดเผย สู่สาธารณะ

| ſ   | Home                                                      | Register                          | r Trial    | Trial Search          | User Profile                             | Administrator                 | WHO                | Logout             | Protocol List                | Edit Log     | Members                          |  |
|-----|-----------------------------------------------------------|-----------------------------------|------------|-----------------------|------------------------------------------|-------------------------------|--------------------|--------------------|------------------------------|--------------|----------------------------------|--|
| Lis | st all protocols that were Released v : 20 records found. |                                   |            |                       |                                          |                               |                    |                    |                              |              |                                  |  |
|     |                                                           | Primary (site) ID                 | Sponsor ID | / IRB ID / EC ID Brie | f Title                                  |                               |                    |                    |                              |              | Action [Current]                 |  |
| 1.  | [View]                                                    | Primary (Site)<br>TCTR20131005001 | 001/2013   | Imn<br>Inco           | nune Response to a<br>omplete TRC-ID Reg | Single Simulated Pos<br>gimen | t-Exposure Rabies  | Booster Vaccina    | tion in Six Months aft       | er Receiving | Released                         |  |
|     | IV-Edit                                                   | 1                                 |            | Entered by : Suda S   | ibunruang                                | Date created                  | : 04/10/2556 14:44 | Da                 | te last updated : 04/10/2556 | 3 20:32      | Approved by : Kittisak Kulvichit |  |
| 2.  | [View]                                                    | Primary (Site)<br>TCTR20131003001 | SWU217/2   | 2555 Ele              | ctroacupuncture at I                     | Body acupoints and Fe         | englong (ST 40) fo | or regulating seru | m lipids in dyslipidem       | nic patients | Released                         |  |
|     | [V-Edit]<br>[V-WHO                                        | 1                                 |            | Entered by : Sangua   | ansak Rerksuppaphol                      | Date created                  | : 10/09/2556 23:05 | Da                 | te last updated : 01/10/2556 | 5 15:19      | Approved by : Bandit Thinkhamrop |  |

## 5. การ Update งานวิจัย

### . โดยมีขั้นตอนดังนี้

- เข้าสู่เว็บไซต์ TCTR (<u>http://www.clinicaltrials.in.th</u>)
- 2) Log in เข้าสู่ระบบลงทะเบียน TCTR
- 3) ให้เลือกที่ Tab : Register Trial
- 4) กดเลือก Edit เพื่อกรอกข้อมูลที่ Update

| 1 http://www.clinicaltrial                               | s.in.th                      | ¢ ⊑ + ۵                                                                                                    | CTR : Thai Clinical Trials                                                                                                    | im ×                                                                                                    |                                                                                              |                                                                                                    |                          | - • × |
|----------------------------------------------------------|------------------------------|----------------------------------------------------------------------------------------------------|----------------------------------------------------------------------------------------------------|----------------------------------------------------------------------------------------------------|----------------------------------------------------------------------------------------------|----------------------------------------------------------------------------------------------------|--------------------------|-------|
| <b>*</b>                                                 | ai Clini<br>v.clinicaltrials | cal Trials R<br>.In.th                                                                                                    | egistry                                                                                                    |                                                                                                    |                                                                                              |                                                                                                    |                          |       |
| Home Reg                                                 | ister Trial                  | Trial Search                                                                                                    | WHO                                                                                                    | New User                                                                                                    |                                                                                              |                                                                                                    |                          |       |
| Home                                                     | Instructions t               | for Investigators                                                                                                    | FAQs                                                                                                    | Contact Us                                                                                                    | s   Abo                                                                                      | out Us                                                                                                    |                          |       |
| User Login                                               |                              | Mission                                                                                                    |                                                                                                    |                                                                                                    |                                                                                              |                                                                                                    |                          |       |
| Username Password LOGIN Forgot Password New user sign up |                              | 2 ission of the<br>polyced recreation of the<br>to minimize public linical trials in T<br>the WHO International trials of the the trials of the trials of the trials of the trials of the trial trials of the trial trials of trials of the trial trials of trials of tri | ne Thai Clinica<br>In Thailand to<br>I is to promote<br>I is to promote<br>I cation bias or<br>CTR are oblige<br>Itional Clinical | al Trials Registry (<br>be prospectively<br>e research transpa<br>selective reportir<br>ed to disclose det<br>Trials Registry Pl | TCTR) is to<br>registered b<br>arency, to re<br>ng. Registran<br>ails of the 2<br>atform (WH | encourage all clinic<br>efore the subject<br>educe redundancy a<br>ts who wish to reg<br>0 mandatory items<br>0-ICTRP) dataset. | al<br>ind<br>ister<br>of |       |
| Search for Trials                                        | 60                           | TCTR also aims t<br>we welcome the<br>and observationa                                                                                                    | o be a researd<br>registration of<br>I studies.                                                                                   | ch database for cl<br>f all kinds of clinic                                                                                      | inical resear<br>al researche                                                                | ches in Thailand th<br>es including clinical                                                                                    | us<br>trials             |       |
| View All                                                 |                              |                                                                                                    |                                                                                                    |                                                                                                    |                                                                                              |                                                                                                    |                          |       |
|                                                          |                              |                                                                                                    |                                                                                                    |                                                                                                    |                                                                                              |                                                                                                    |                          |       |

| Home   | Register Trial    | 3 arch User                 | Profile Administrator | WHO             | Logout        |          |              |
|--------|-------------------|-----------------------------|-----------------------|-----------------|---------------|----------|--------------|
| Create | Modify            | Data Set                    | Help                  | List All Trials | Protocol List | Edit Log | Members      |
|        |                   |                             | Select Protocol R     |                 |               |          |              |
|        |                   |                             |                       |                 |               |          |              |
|        |                   |                             |                       |                 |               |          |              |
|        | Primary (site) ID | Sponsor ID / IRB ID / EC ID | Brief Title           |                 | Update        | ed R     | ecord Status |

|                 | Franking (analy its | apprinted to read to read to |                                                                                                    | A Springer |             |
|-----------------|---------------------|------------------------------|----------------------------------------------------------------------------------------------------|------------|-------------|
| [Register a new | trial]              |                              |                                                                                                    |            |             |
| 4 Edit New XML  | Partner (Site)      |                              | Nucleotide diversity of apical membrane antigen 1 (AMA-1) in patients<br>infected with Plasmodium vivax in malaria endemic areas of Thailand | 09/10/2556 | In Progress |

### 6. การติดต่อสอบถามข้อมูลการลงทะเบียนงานวิจัยแบบทดลองทางคลินิก (TCTR)

- 1) E-mail: tctr@thaimedresnet.org
- 2) โทรศัพท์: 02-9510352, 02-9510873
- 3) ผ่านทาง Contact us โดยมีขั้นตอนดังนี้
  - เข้าสู่เว็บไซต์ TCTR (<u>http://www.clinicaltrials.in.th</u>)
  - 2. ให้เลือกที่ Tab: Contact us
  - 3. เมื่อกรอกรายละเอียดที่ต้องการสอบถามแล้วกด Submit

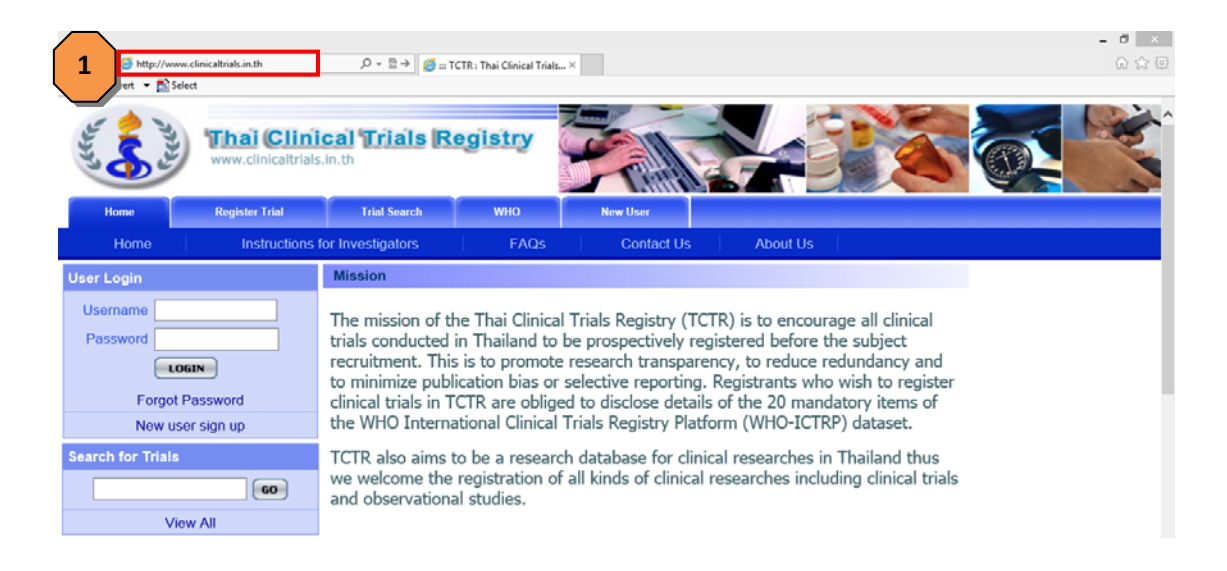

| Home                                              | Register Trial   | Trial Search                                   | User Profile   | Administrator | WHO        | Logout   |  |  |  |
|---------------------------------------------------|------------------|------------------------------------------------|----------------|---------------|------------|----------|--|--|--|
| Home                                              | Alert            | Instructions for                               | Investigators  | F/ 2          | Contact Us | About Us |  |  |  |
| Login By                                          |                  | Contact Us [Edit]                              |                |               |            |          |  |  |  |
|                                                   | Wimlin Khaosanit | Administrator of Thai Clinical Trials Registry |                |               |            |          |  |  |  |
| L                                                 | .ogout           |                                                |                |               |            |          |  |  |  |
| Search for Trials                                 | 60               | tel: +6629510352, +6629510873                  |                |               |            |          |  |  |  |
| V                                                 | ïew All          |                                                |                |               |            |          |  |  |  |
| Link                                              |                  | View Contact Us                                |                |               |            |          |  |  |  |
| TCTR Brochure 2012 (V.2)<br>TCTR Brochure 2013    |                  |                                                | Your Name      |               |            |          |  |  |  |
|                                                   |                  |                                                | E-mail address |               |            |          |  |  |  |
| มูลนิธิ<br>ภูลนิธิ<br>Medical Research Foundation |                  | Descripti                                      | on of problem  |               |            |          |  |  |  |
| Start Trained                                     |                  |                                                | 3 5            | ubmit         |            |          |  |  |  |